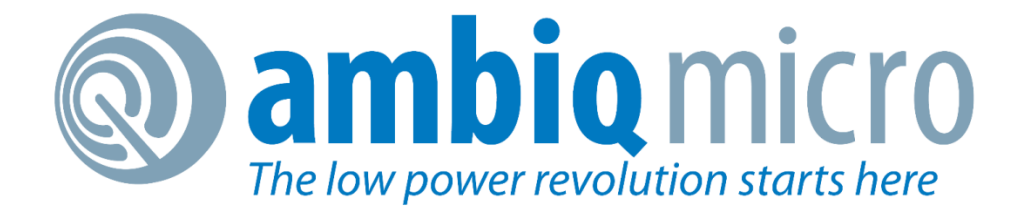

### Apollo2blue FCC, DTM and Sensitivity Test

# **FCC Test**

## (Federal Communications Commission)

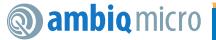

#### **FCC Test Environment Setup-1**

- Based on Apollo2blue EVB
- Tools:
  - Agilent, E4405B, Spectrum Analyzer
  - SMA connector line

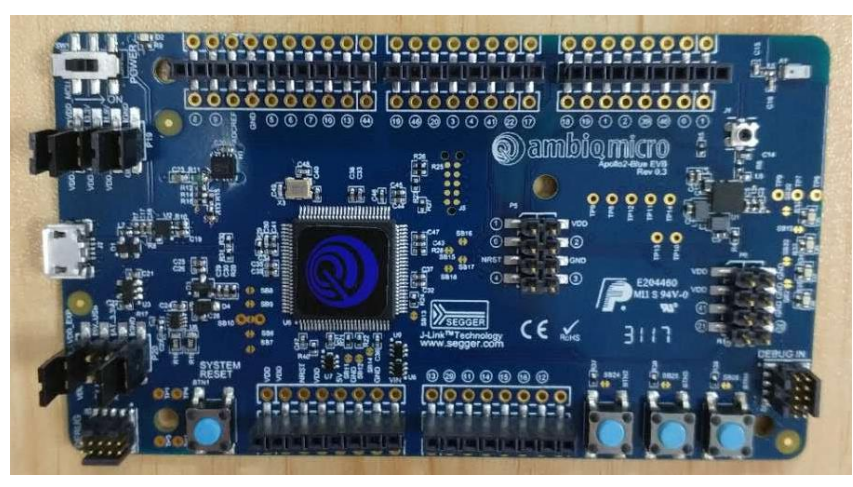

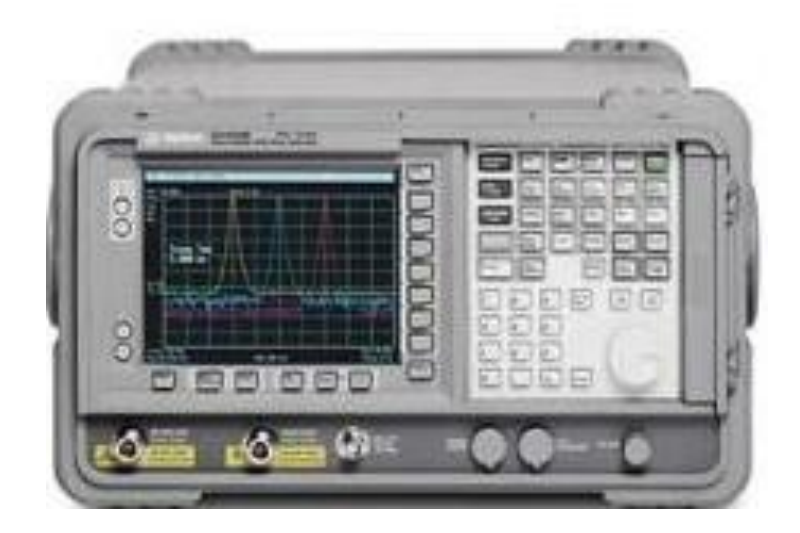

#### **FCC Test Environment Setup-2**

- TX power is set to the max(+6.2dBm)
- Load C:\AmbiqMicro\AmbiqSuite\boards\apollo2\_blue\_evb\examples\cordio\_fcc\_test to Apollo2blue evk.

| SEGGER J-Link SWO Viewer V6.12a                                                                                                    | x |
|----------------------------------------------------------------------------------------------------|---|
| File Edit Help                                                                                                    |   |
| Data from stimulus port(s): 3124 2316 158 7                                                                                                    | ] |
| Stay on top Clear Stop Paus                                                                                                    | е |
| Apollo2 Cordio FCC Test Example<br>HciDrvRadioBoot complete<br>Usage as below:<br>Short press Button 1 to go through different test modes<br>TX power is set to +6.2 dBm (max)<br>01<br>26 FC 01 11<br>Received EM_ActiveStateEntered Event<br>04<br>0E 05 01 26 FC 00 11 |   |
| 4                                                                                                    | - |
| Device: APOLLO512 CPUFreq: 1000 kHz SWOFreq: 1000 kHz 258 bytes                                                                                                    |   |

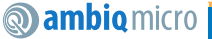

#### **Modulated Wave Test-3**

Modulated Wave: 2402 MHz

| SEGGER J-Link SWO Viewer V6.12a                                            |
|----------------------------------------------------------------------------|
| File Edit Help                                                             |
| Data from stimulus port(s): 7 0                                            |
| Stay on top Clear Stop Pause                                               |
| 01<br>12 FC 00                                                             |
| Continuous Modulation on Channel 2402 MHz<br>04<br>0E 06 01 12 FC 00 00 00 |
| 01<br>11 FC 04 01 00 00 00                                                 |
| 04<br>0E 04 01 11 FC 00                                                    |
|                                                                            |
| Device: APOLLO512 CPUFreq: 1000 kHz SWOFreq: 1000 kHz 858 bytes            |

| Measured           | Tx power | Frequency Spurious(dBuV) |                  |  |
|--------------------|----------|--------------------------|------------------|--|
| Frequency<br>(MHz) | (dBm)    | Twice Frequency          | Triple Frequency |  |
| 2402.15            | 4.385    | 58.38                    | 36.65            |  |

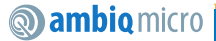

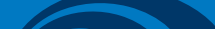

#### **Modulated Wave Test-3**

• Modulated Wave: 2440 MHz

| 🔝 SEGGER J-Link SWO Viewer V6.12a                                |
|------------------------------------------------------------------|
| File Edit Help                                                   |
| Data from stimulus port(s):24 2316 158 7                         |
| Clear Stop Pause                                                 |
| 01<br>12 FC 00                                                   |
| Continuous Modulation on Channel 2440 MHz                        |
| 04<br>0E 06 01 12 FC 00 00 00                                    |
| 01<br>11 FC 04 01 13 00 00                                       |
| 04<br>0E 04 01 11 FC 00                                          |
| ۲                                                                |
| Device: APOLLO512 CPUFreq: 1000 kHz SWOFreq: 1000 kHz 1009 bytes |

| Measured           | Tx power | Frequency Sp | urious(dBuV) |  |
|--------------------|----------|--------------|--------------|--|
| Frequency<br>(MHz) | (dBm)    | Twice        | Triple       |  |
| 2440.15            | 4.29     | 46.28        | 35.64        |  |

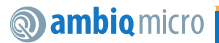

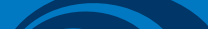

#### **Modulated Wave Test-4**

• Modulated Wave: 2480 MHz

| SEGGER J-Link SWO Viewer V6.12a      |                   |                   |            |
|--------------------------------------|-------------------|-------------------|------------|
| File Edit Help                       |                   |                   |            |
| Data from stimulus port(s): 31 24 23 |                   |                   |            |
| 🔲 Stay on top                        |                   | Clear             | Stop Pause |
| 01<br>12 FC 00                       |                   |                   | <u>^</u>   |
| Continuous Modulation on Channel 24  | 80 MHz            |                   |            |
| 0Ê 06 01 12 FC 00 00 00              |                   |                   |            |
| 01<br>11 FC 04 01 27 00 00           |                   |                   |            |
| 04<br>0E 04 01 11 FC 00              |                   |                   | E          |
| •                                    |                   |                   | Þ          |
| Device: APOLLO512                    | CPUFreq: 1000 kHz | SWOFreq: 1000 kHz | 1160 bytes |

| Measured           | Tx power | Frequency Sp | urious(dBuV) |  |
|--------------------|----------|--------------|--------------|--|
| Frequency<br>(MHz) | (dBm)    | Twice        | Triple       |  |
| 2402.15            | 4.385    | 58.38        | 36.65        |  |

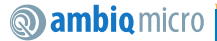

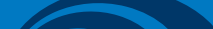

#### **Continuous Wave Test-1**

Continuous Wave(Carrier Wave): 2402 MHz

| SEGGER J-Link SWO Viewer V6.12a                                |                                | _ <b>_</b> ×     |
|----------------------------------------------------------------|--------------------------------|------------------|
| File Edit Help                                                 |                                |                  |
| Data from stimulus port(s):                                    |                                | 70               |
| 🗖 🗖 Stay on top                                                |                                | Clear Stop Pause |
| 01<br>12 FC 00                                                 |                                | ^                |
| Continuous Wave on Channel 2402 MHz<br>04<br>0E 04 01 12 FC 12 |                                |                  |
| 01<br>11 FC 04 04 00 00 00                                     |                                | E                |
| 04<br>0E 04 01 11 FC 00                                        |                                | -                |
|                                                                |                                | 4                |
| Device: APOLLO512                                              | CPUFreq: 1000 kHz SWOFreq: 100 | 00 kHz 417 bytes |

| Measured<br>Frequency<br>(MHz) | Tx power<br>(dBm) |
|--------------------------------|-------------------|
| 2401.9                         | 4.41              |

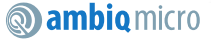

#### **Continuous Wave Test-2**

Continuous Wave(Carrier Wave): 2440 MHz

| SEGGER J-Link SWO Viewer V6.12a                                      | _ <b>_</b> X |
|----------------------------------------------------------------------|--------------|
| File Edit Help                                                       |              |
| Data from stimulus port(s): 31 24 23 16 15 8 7                       |              |
| Clear                                                                | Stop Pause   |
| 01<br>12 FC 00                                                       | *            |
| Continuous Wave on Channel 2440 MHz<br>04<br>0E 06 01 12 FC 00 00 00 |              |
| 01<br>11 FC 04 04 13 00 00                                           | E            |
| 04<br>0E 04 01 11 FC 00                                              | -            |
| Device: APOLLO512 CPUFreq: 1000 kHz SWOFreq: 1000 kHz                | 562 bytes    |

| Measured<br>Frequency<br>(MHz) | Tx power<br>(dBm) |
|--------------------------------|-------------------|
| 2439.5                         | 4.222             |

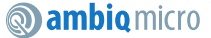

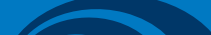

#### **Continuous Wave Test-3**

Continuous Wave(Carrier Wave): 2480 MHz

| SEGGER J-Link SWO Viewer V6.12a                                      |                   |                   |           | X     |
|----------------------------------------------------------------------|-------------------|-------------------|-----------|-------|
| File Edit Help                                                       |                   |                   |           |       |
| Data from stimulus port(s):                                          |                   |                   |           |       |
| 🗖 Stay on top                                                        |                   | Clear             | Stop      | Pause |
| 01<br>12 FC 00                                                       |                   |                   |           | ^     |
| Continuous Wave on Channel 2480 MHz<br>04<br>0E 06 01 12 FC 00 00 00 |                   |                   |           |       |
| 01<br>11 FC 04 04 27 00 00                                           |                   |                   |           |       |
| 04<br>0E 04 01 11 FC 00                                              |                   |                   |           | •     |
|                                                                      |                   |                   |           | F     |
| Device: APOLLO512                                                    | CPUFreq: 1000 kHz | SWOFreq: 1000 kHz | 707 bytes | 11.   |

| Measured<br>Frequency<br>(MHz) | Tx power<br>(dBm) |
|--------------------------------|-------------------|
| 2479.95                        | 4.062             |

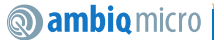

# DTM(Direct Test Mode) and Sensitivity Test

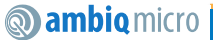

#### **Environment setup-1**

- Based on Apollo2blue EVB
- Tools:
  - ANRITSU MT8852B, Bluetooth Test Set
  - SMA connector line

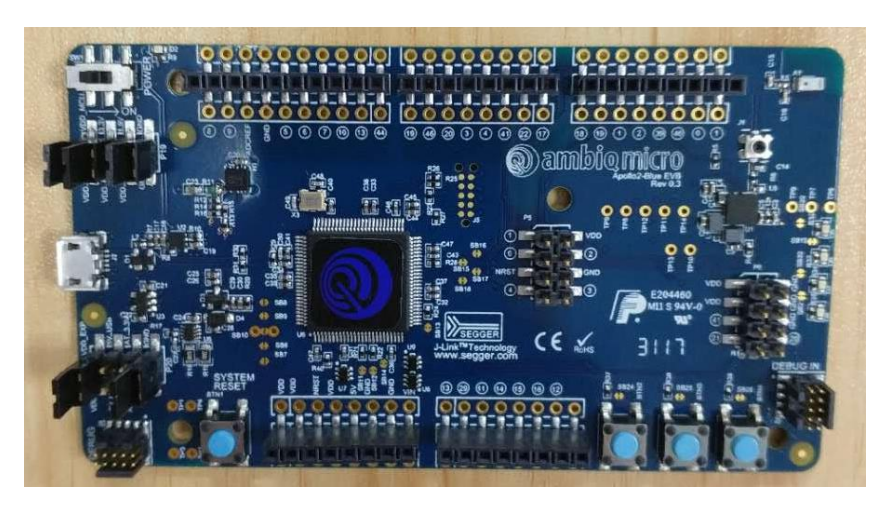

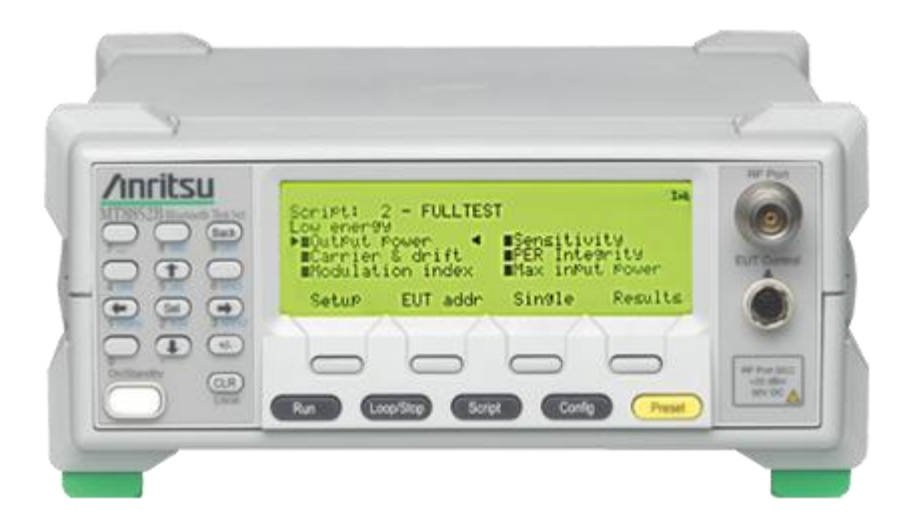

#### **Environment setup-2**

• Load

C:\AmbiqMicro\AmbiqSuite\_Hotfix2\boards\apollo2\_blue\_evb\examples\em9 304\_test\_bridge to Apollo2blue evk.

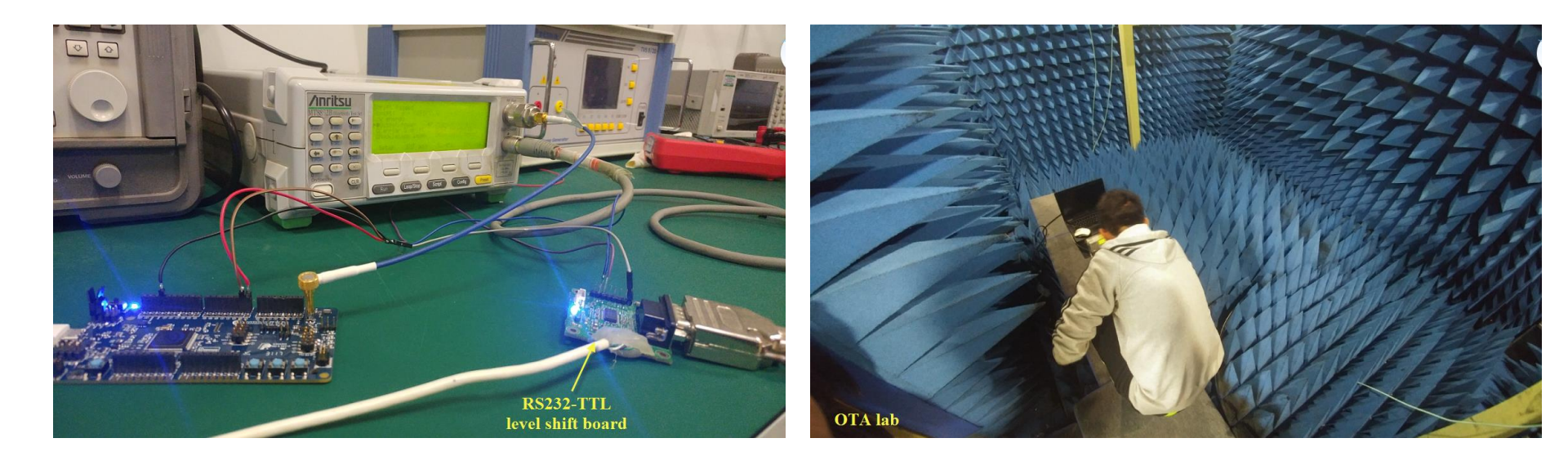

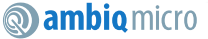

#### **DTM-Test Result**

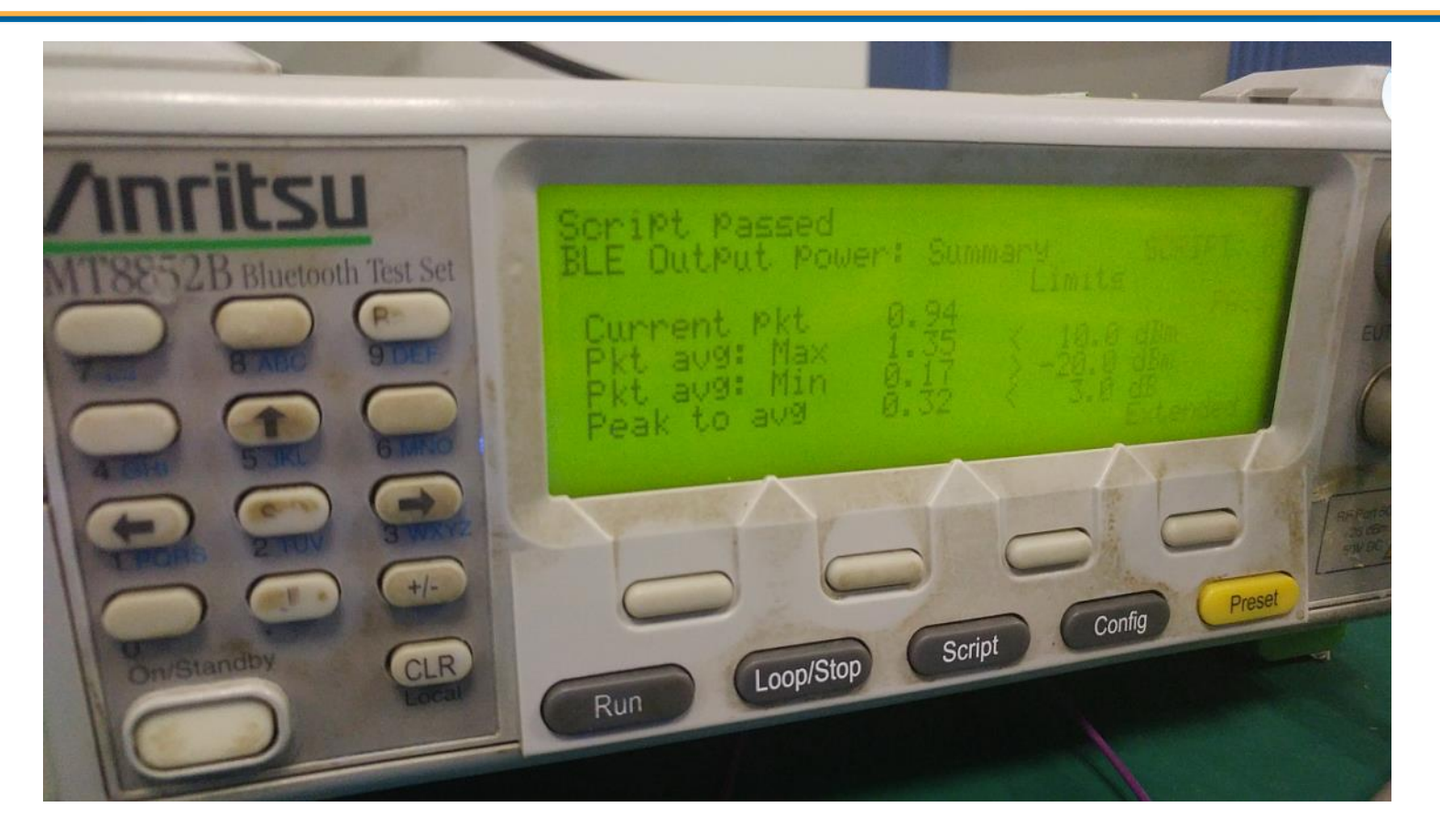

#### **ambiq** micro

#### **Sensitivity Test Result**

- -87dBm in customer's office;
- -90dBm in customer's OTA lab;

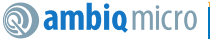

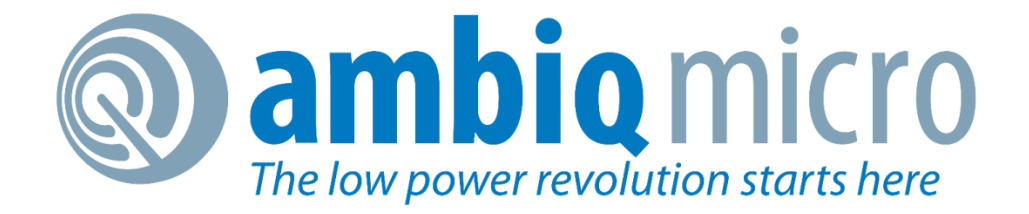

### **Thank You!**